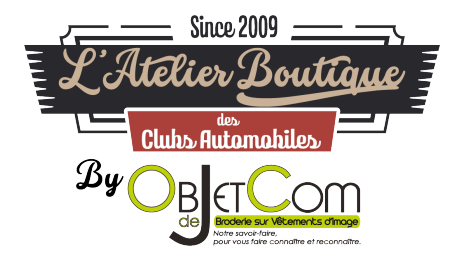

## **TUTORIEL INSCRIPTION SITE OBJETDECOM.FR**

1. Aller sur le site https://www.objetdecom.fr/ et cliquez sur « Mon Compte »

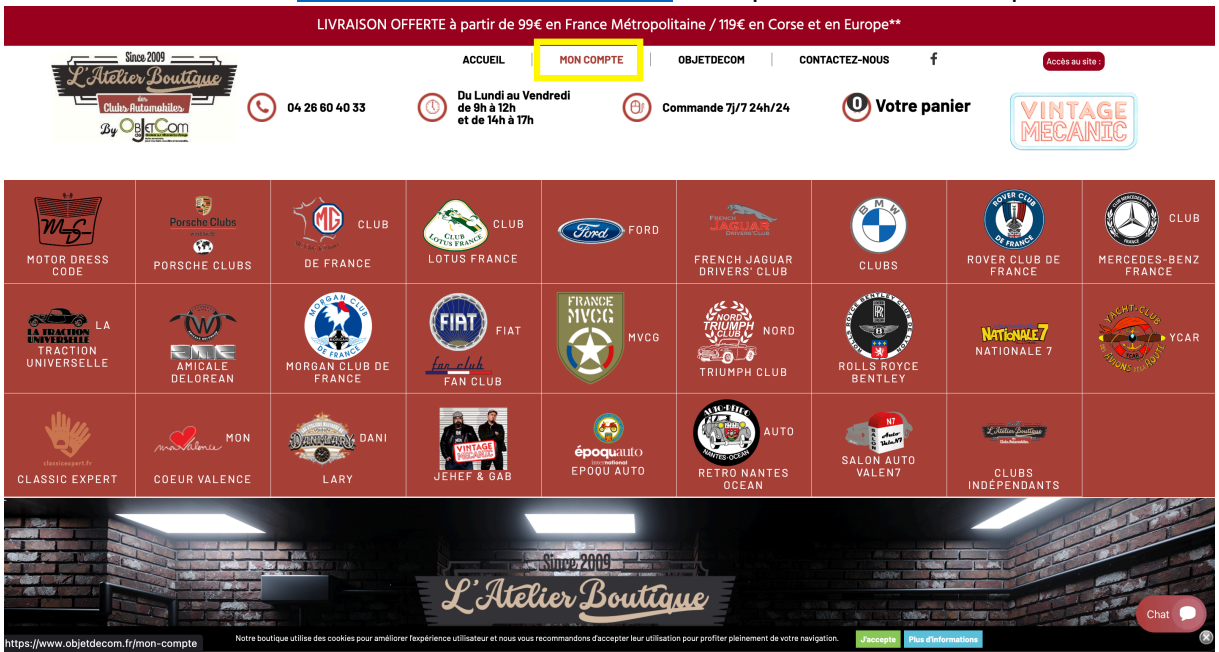

 Vous êtes sur la page <u>https://www.objetdecom.fr/connexion?back=my-account</u>. Pour accéder au formulaire d'inscription, vous devez renseigner votre adresse mail. Vous devez descendre sur la page et mettre votre adresse mail dans le cadre formulaire d'inscription.

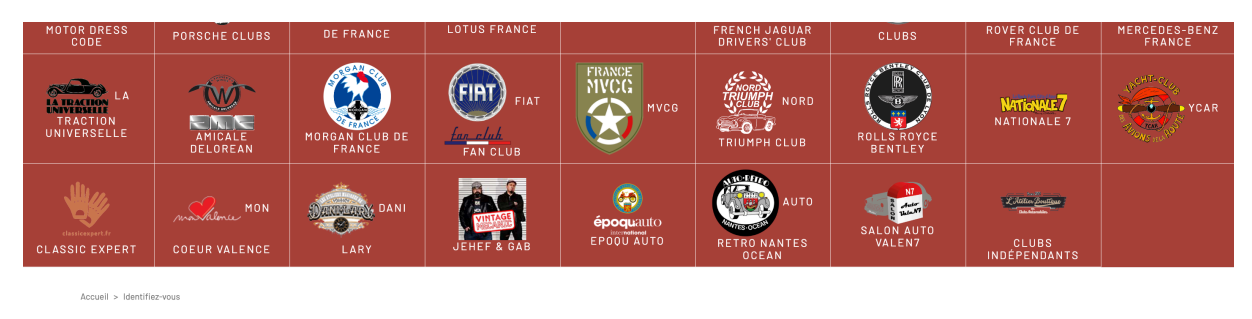

| - ID | FNT | IFIE | 7-V( | ามร |
|------|-----|------|------|-----|

| FORMULAIRE D'INSCRIPTION POUR ACCÉDER À VOTRE BOUTIQUE CLUB ET PROFITER DE VOS<br>Prix club      | DÉJÀ INSCRIT?                           |
|--------------------------------------------------------------------------------------------------|-----------------------------------------|
| Salaissez votre adresse e-mail pour créer votre compte.<br>Adresse e-mail<br>Iouis®objetdecom.fr | Afress e-mail<br>Hot de passe personnel |
| CRÉER VOTRE COMPTE                                                                               | Mor dia casses cubilite ?               |
|                                                                                                  | Chr                                     |

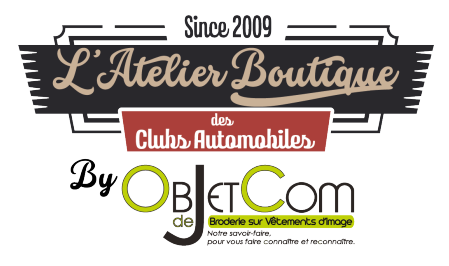

 Le formulaire de renseignement pour vous inscrire apparait, vous pouvez remplir les informations classiques de l'inscription.
 Les champs en rouge sont obligatoires
 Les champs en vert sont facultatifs

| FORMULAIRE D'INSCRIPTION POU                                                                               | R ACCÉDER À VOTRE BOUTIQUE                                    | CLUB ET PROFITER DE VOS | PRIX CLUB |      |
|----------------------------------------------------------------------------------------------------|---------------------------------------------------------------|-------------------------|-----------|------|
| VOS INFORMATIONS PERSONNELLES                                                                              |                                                               |                         |           |      |
| Champ requis                                                                                               |                                                               |                         |           |      |
| Titre W Mme Prinom Louis Nom GERMAIN Date de naissance 19 ¥ 11 ¥ 1960 ¥ E-mail*                            |                                                               |                         |           |      |
| louis@objetdecom.fr                                                                                        |                                                               |                         |           |      |
| riot de passe personnei                                                                                    |                                                               |                         |           |      |
| (5 caractères min.)                                                                                        |                                                               |                         |           |      |
| Sélectionnez ci-dessous le Club dont vous êtes adhérent                                                    | •                                                             |                         |           |      |
| Oui Non                                                                                                    |                                                               |                         |           |      |
| S'inscrire à la newsletter                                                                                 |                                                               |                         |           |      |
| Recevez les offres spéciales de nos partenaires                                                            |                                                               |                         |           | Chat |
| Jaccepte les termes et conditions de la politique d Renseignez votre Code Boutique (fourni par votre Club) | e confidentialité. Liséz les <b>mentions légales</b> du sité. |                         |           | Chat |

## ATTENTION SI VOUS ETES ADHERENT D'UN CLUB PARTENAIRE !

## Veuillez le préciser et cliquez sur « Oui »

Accueil > Identifiez-vous

| raatàraa min )                               |                                                                                                    |
|----------------------------------------------|----------------------------------------------------------------------------------------------------|
| ctionnez ci-dessous le Club dont vous êtes a | dhérent                                                                                                    |
| ui ● Non                                     |                                                                                                    |
| S'inscrire à la newsletter                   |                                                                                                    |
| Recevez les offres spéciales de nos parte    | naires                                                                                                    |
| J'accepte les termes et conditions de la p   | olitique de confidentialité. Lisez les <b>mentions légales</b> du site                                                                                                    |
|                                              | ractòres min )<br>ctionnez ci-dessous le Club dont vous êtes a<br>ui • Non<br>S'inscrire à la newsletter<br>Recevez les offres spéciales de nos parter<br>J'accepte les termes et conditions de la pr |

Vous avez un onglet de sélection qui va s'ouvrir si vous cliquez sur « Oui » :

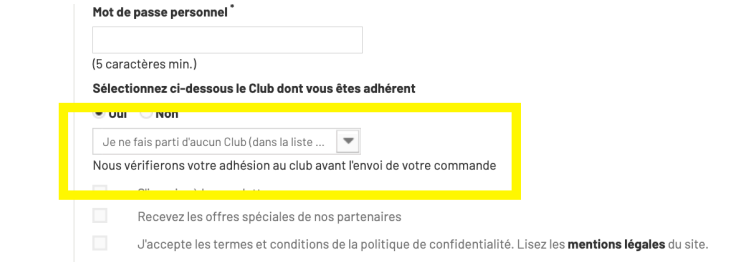

Vous devez sélectionner votre club dans la liste déroulante qui apparait :

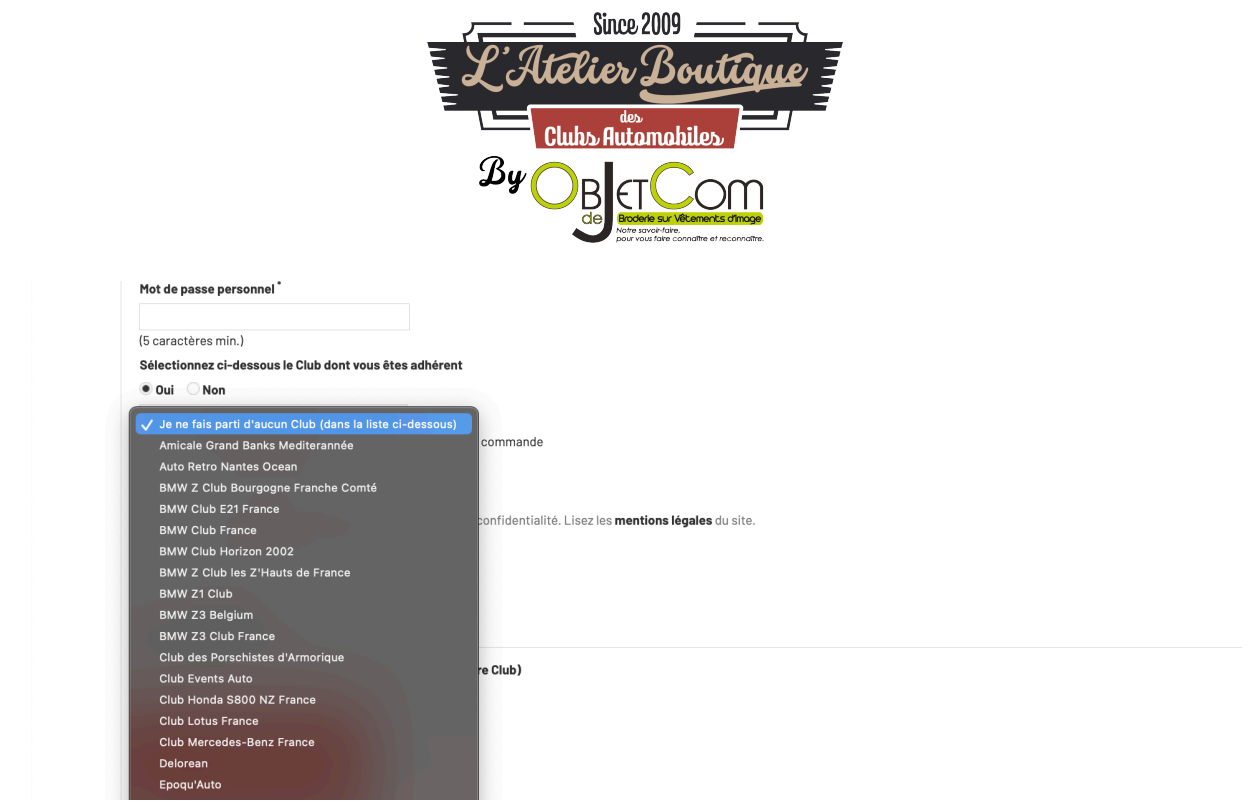

Astuce : vous pouvez taper au clavier les premières lettres de votre club.

Veuillez aussi remplir votre code Membres / Adhérents de votre association :

| 🗌 Oui | i 🖲 Non                                                               |                                               |  |  |  |
|-------|-----------------------------------------------------------------------|-----------------------------------------------|--|--|--|
|       | S'inscrire à la newsletter                                            |                                               |  |  |  |
|       | Recevez les offres spéciales de nos partenaires                       |                                               |  |  |  |
|       | J'accepte les termes et conditions de la politique de confidentialité | é. Lisez les <b>mentions légales</b> du site. |  |  |  |
| Rense | eignez votre Code Boutique (fourni par votre Club)                    |                                               |  |  |  |
|       |                                                                       |                                               |  |  |  |
| CAR   | CARTE ADHÉRENT                                                        |                                               |  |  |  |
| Rense | Renseignez votre numéro de Carte Adhérent (fourni par votre Club)     |                                               |  |  |  |
|       |                                                                       |                                               |  |  |  |
|       |                                                                       |                                               |  |  |  |
|       | S'INSCRIRE                                                            |                                               |  |  |  |

4. Enfin vous devez aussi cliquer sur « *J'accepte les termes et conditions de la politique de confidentialité. Lisez les mentions légales du site.* » Les autres champs sont facultatifs

| passe personnel                                                                                                   |
|----------------------------------------------------------------------------------------------------|
| ctères min.)<br>ionnez cl-dessous le Club dont vous êtes adhérent                                                 |
| • Non                                                                                                    |
| S'inscrire à la newsletter<br>Recevez les offres soèciales de nos partenaires                                     |
| J'accepte les termes et conditions de la politique de confidentialité. Lisez les <b>mentions légales</b> du site. |
| gnez votre Code Boutique (fourni par votre Club)                                                                  |
|                                                                                                    |

5. Vous devez cliquer sur « S'inscrire » :

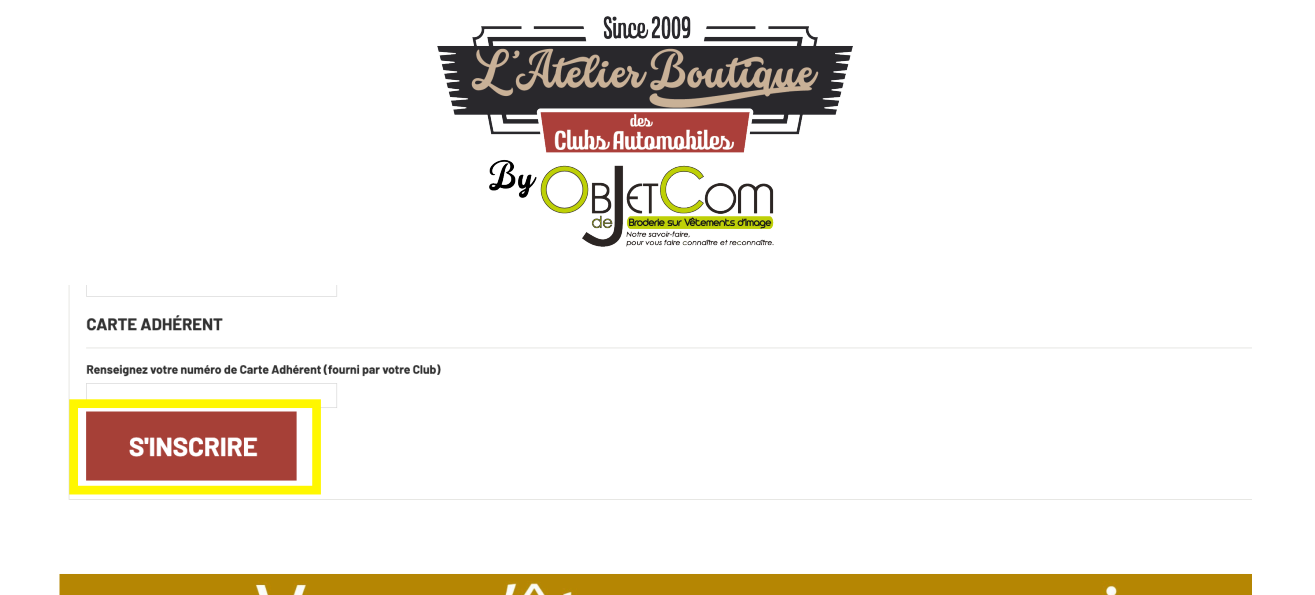

Et voilà, maintenant vous êtes inscris sur le site ObjetDeCom.fr

**Pour savoir si vous êtes connecté sur le site internet**, vous devez avoir la mention « *Bonjour {Votre prénom} {Votre nom}, vous êtes connectés à votre compte »* Je suis connecté sur le site internet avec ce message :

| LIVRAISON OFFERTE à partir de 99€ en France Métropolitaine / 119€ en Corse et en Europe** |                |                                                        |                          |                 |                    |  |
|-------------------------------------------------------------------------------------------|----------------|--------------------------------------------------------|--------------------------|-----------------|--------------------|--|
| Since 2009                                                                                | ACCUEIL        | MON COMPTE DÉCONN                                      | IEXION OBJETDECOM CO     | DNTACTEZ-NOUS f | Accès au site :    |  |
| Clubs Radamabiles                                                                         | 04 26 60 40 33 | Du Lundi au Vendredi<br>de 9h à 12h<br>et de 14h à 17h | (f) Commande 7j/7 24h/24 | 🕒 Votre panier  | VINTAGE<br>MECANIC |  |
| Bonjour Thomas Labouesse, vous êtes connectés à votre compte !                            |                |                                                        |                          |                 |                    |  |
| <b>1</b>                                                                                  | <u>ج کم</u>    |                                                        | Paracete                 | R MAR           |                    |  |

Je ne suis pas connecté sur le site internet :

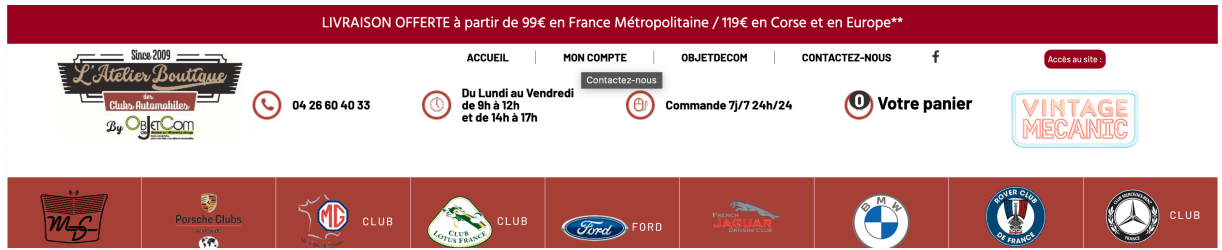

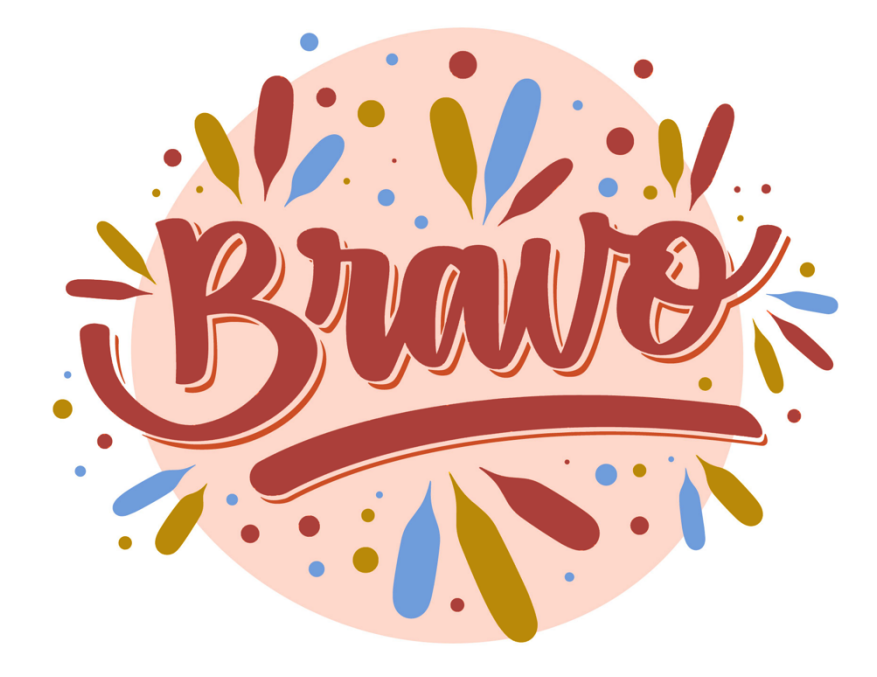